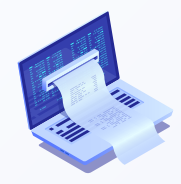

## PAGO EN LÍNEA

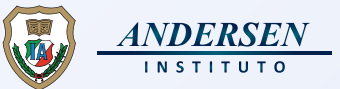

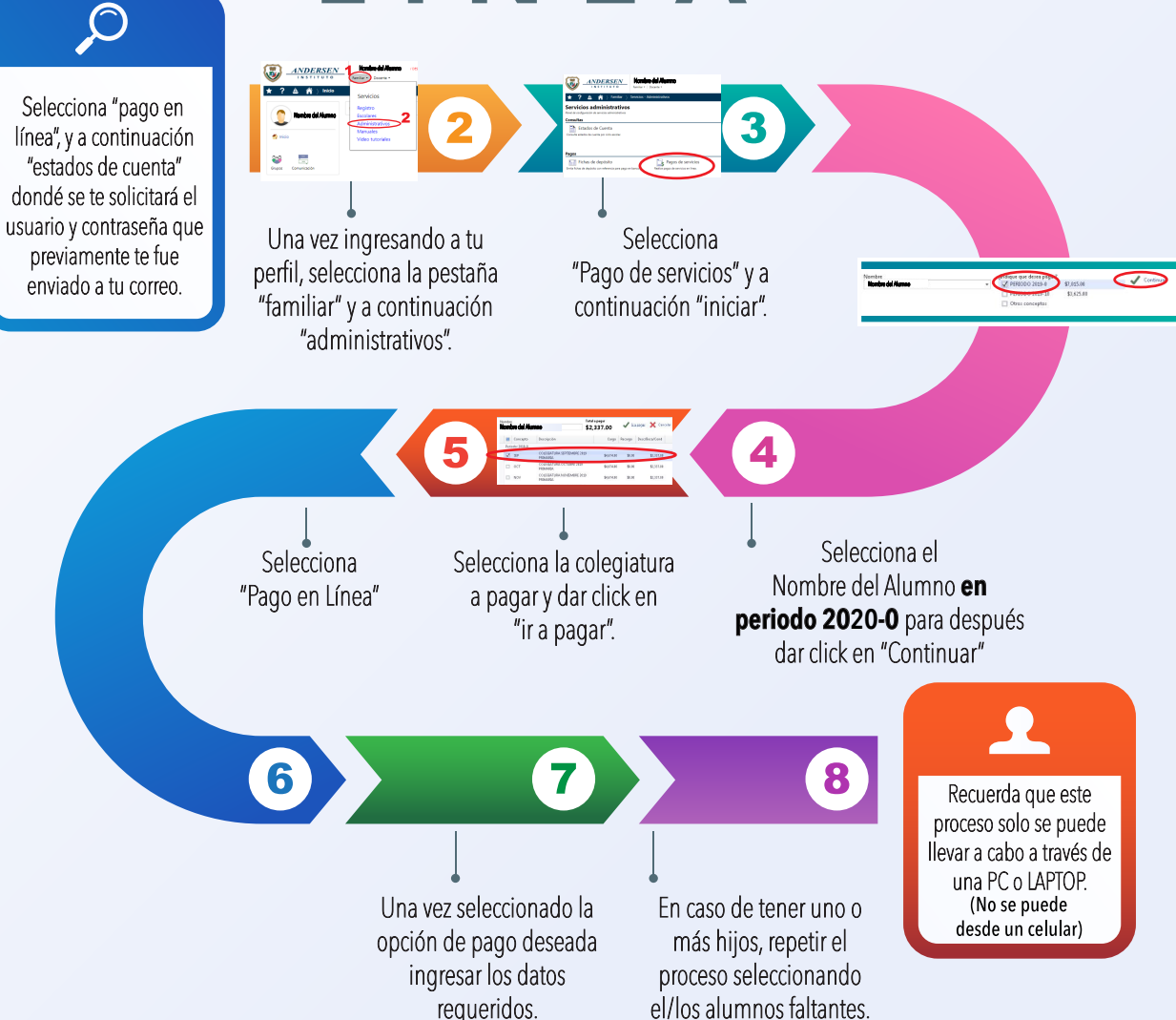